## Guide to evaluating courses on MYPL

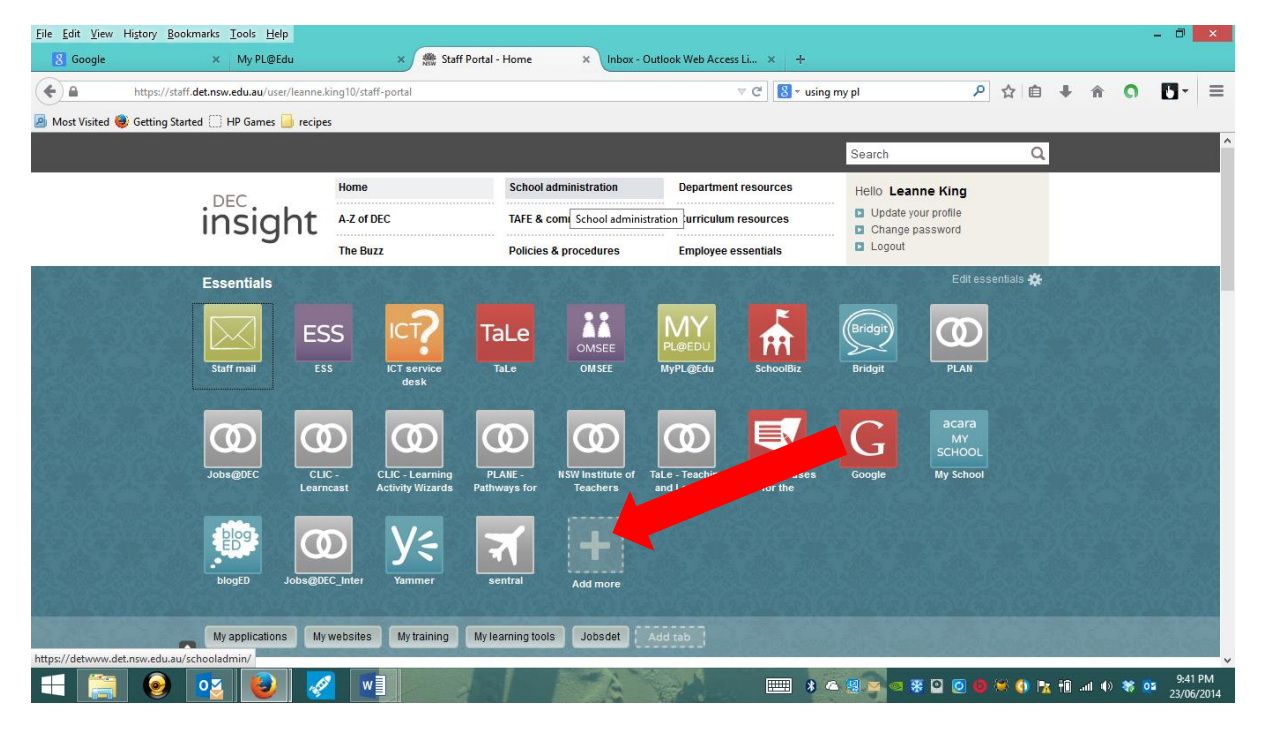

## Step 1: Log into MyPL – this tile can be added to your homepage

## Step 2: Select Professional Learning History List

| <u>E</u> dit <u>V</u> iew Hi <u>s</u> tory <u>B</u> ookmarks <u>T</u> o | ools <u>H</u> elp                                                  |                                      |                |               |           |        |               |
|-------------------------------------------------------------------------|--------------------------------------------------------------------|--------------------------------------|----------------|---------------|-----------|--------|---------------|
| y PL@Edu : Professional Learnin                                         | +                                                                  |                                      |                |               |           |        |               |
| https://portalsrvs                                                      | .det.nsw.edu.au/f5-w-68747470733a2f2f7777772e6465742e6e73772e65647 | 52e6175\$\$/docprs/initHistory.do? V | C S - Google   |               | ▶ ☆ 自 ▮   | · 俞 (  | <b>)</b>      |
| Velcome back, Leanne King                                               |                                                                    |                                      |                |               |           | Log C  | lut   DEC Hon |
| <b>1y PL@Edu</b> v1.27.3                                                | My Professional Learning > My.P                                    |                                      |                |               |           | 23/06/ | 2014 21:28:4  |
| rofessional Learning Information and<br>anagement                       | Profession Lanning History List                                    |                                      |                |               |           |        | A A E         |
| My Professional Learning                                                | 5 ,                                                                |                                      |                |               |           |        |               |
| My Professional Learning History                                        | Name                                                               | Inet                                 | itute Number   |               |           |        |               |
| Standards Tracking                                                      | Accreditation Level                                                | Accre                                | editation Date |               |           |        |               |
| Search/Enrol for Event                                                  |                                                                    |                                      |                |               |           |        |               |
| Log Out                                                                 |                                                                    |                                      |                |               |           |        |               |
|                                                                         | Registered Professional Development Non-Registered C               | Courses Developed Courses            | Professional L | earning Diary |           |        |               |
|                                                                         | 7 items found, displaying all items.                               |                                      | Charle Date    | Chabus        | Denuk     |        | A             |
|                                                                         | course nue                                                         |                                      |                | Status        | Kesuit    | nours  | Action        |
|                                                                         | Disability Standards for Education: NSW DEC                        |                                      | 14/06/2014     | Confirmed     |           | 3.00   |               |
|                                                                         | Disability Standards for Education: NSW DEC                        |                                      | 14/05/2014     | Confirmed     |           | 3.00   |               |
|                                                                         | Teaching for the new curriculum                                    |                                      | 16/07/2013     | Confirmed     | Completed | 2.00   |               |
|                                                                         | The Learner and the New Curriculum                                 |                                      | 03/05/2013     | Confirmed     | Completed | 2.00   |               |
|                                                                         | New Phase 1 - Focus on Reading 3-6 Participant                     |                                      | 07/03/2013     | Confirmed     |           | 35.00  |               |
|                                                                         | Best Start Kindergarten Assessment Professional Learnin            | ng                                   | 30/11/2010     | Confirmed     | Completed | 12.00  |               |
|                                                                         | Teaching English Language Learners: ESL Across the Cur             | rriculum                             | 03/06/2010     | Confirmed     | Completed | 24.00  |               |
|                                                                         | Search/Enrol for Event Evaluate selected event                     |                                      |                |               |           |        |               |
|                                                                         |                                                                    |                                      |                |               |           |        |               |
|                                                                         |                                                                    | Help and support   Cop               | yright         |               |           |        |               |

|                                   | +                                                                                                    |                                                                                              |                                                                                  |                                                               |                                                  |                                         |             |
|-----------------------------------|----------------------------------------------------------------------------------------------------|----------------------------------------------------------------------------------------------|----------------------------------------------------------------------------------|---------------------------------------------------------------|--------------------------------------------------|-----------------------------------------|-------------|
| https://portalsn                  | vs. <b>det.nsw.edu.au</b> /f5-w-68747470733a2f2f7777772e6                                                                                                    | 465742e6e73772e6564752e6175\$\$/docprs/initHi                                                | story.do? 🔻 🤁 🕶 Google                                                           |                                                               | ▶ ☆ 自 🖡                                          | - în (                                  |             |
| ome back, Leanne King             |                                                                                                    |                                                                                              |                                                                                  |                                                               |                                                  | Log O                                   | ut   DEC Ho |
| / PL@Edu v1.27.3                  | Mv Professional Learning > Mv Professional Learning History                                                                                                    |                                                                                              |                                                                                  |                                                               |                                                  | 23/06/                                  | 2014 21:28  |
| sional Learning Information and   | Professional Learning - My Professional Learning History                                                                                                    |                                                                                              |                                                                                  |                                                               |                                                  | 20,007                                  | A A d       |
| ement                             |                                                                                                    |                                                                                              |                                                                                  |                                                               |                                                  |                                         |             |
| My Professional Learning          |                                                                                                    |                                                                                              |                                                                                  |                                                               |                                                  |                                         |             |
| y Professional Learning History < | Name                                                                                                    |                                                                                              | Institute Number                                                                 |                                                               |                                                  |                                         |             |
| Standards Tracking                | Accreditation Level                                                                                                    |                                                                                              | Accreditation Date                                                               |                                                               |                                                  |                                         |             |
| Search/Enrol for Event            |                                                                                                    |                                                                                              |                                                                                  |                                                               |                                                  |                                         |             |
| Log Out                           | Desictored Desfessional Development                                                                                                    | Han Desistand Counses                                                                        | Desfassional                                                                     | Learning Diam                                                 |                                                  |                                         |             |
|                                   | 7 items found displaying all items                                                                                                    | Holl-Registered Courses                                                                      | arses Professional                                                               |                                                               |                                                  |                                         |             |
|                                   | Course Title                                                                                                    |                                                                                              | Start Date                                                                       | Status                                                        | Result                                           | Hours                                   | Action      |
|                                   | Disability Standards for Education: NS                                                                                                    | W DEC                                                                                        | 14/06/2014                                                                       | Confirmed                                                     |                                                  | 3.00                                    |             |
|                                   |                                                                                                    |                                                                                              |                                                                                  |                                                               |                                                  | 2.00                                    |             |
|                                   | Disability Standards for Education: NS                                                                                                    | W DEC                                                                                        | 14/05/2014                                                                       | Confirmed                                                     |                                                  | 3.00                                    |             |
|                                   | Disability Standards for Education: NS<br>Teaching for the new curriculum                                                                                                    | W DEC                                                                                        | 14/05/2014                                                                       | Confirmed                                                     | Completed                                        | 2.00                                    |             |
|                                   | Disability Standards for Education: NS<br>Teaching for the new curriculum<br>The Learner and the New Curriculum                                                                                                    | W DEC                                                                                        | 14/05/2014<br>16/07/2013<br>03/05/2013                                           | Confirmed<br>Confirmed                                        | Completed<br>Completed                           | 2.00<br>2.00                            |             |
|                                   | Disability Standards for Education: NS<br>Teaching for the new curriculum<br>The Learner and the New Curriculum<br>New Phase 1 - Focus on Reading 3-6                                                                                                    | W DEC Participant                                                                            | 14/05/2014<br>16/07/2013<br>03/05/2013<br>07/03/2013                             | Confirmed<br>Confirmed<br>Confirmed<br>Confirmed              | Completed<br>Completed                           | 2.00<br>2.00<br>35.00                   |             |
|                                   | Disability Standards for Education: NS<br>Teaching for the new curriculum<br>The Learner and the New Curriculum<br>New Phase 1 - Focus on Reading 3-6<br>Best Start Kindergarten Assessment F                                                                           | W DEC<br>Participant<br>Professional Learning                                                | 14/05/2014<br>16/07/2013<br>03/05/2013<br>07/03/2013<br>30/11/2010               | Confirmed<br>Confirmed<br>Confirmed<br>Confirmed<br>Confirmed | Completed<br>Completed<br>Completed              | 2.00<br>2.00<br>35.00<br>12.00          |             |
|                                   | Disability Standards for Education: NS<br>Teaching for the new curriculum<br>The Learner and the New Curriculum<br>New Phase 1 - Focus on Reading 3-6<br>Best Start Kindergarten Assessment F<br>Teaching English Language Learners:                                    | W DEC Participant Professional Learning ESL Across the Curriculum                            | 14/05/2014<br>16/07/2013<br>03/05/2013<br>07/03/2013<br>30/11/2010<br>03/06/2010 | Confirmed<br>Confirmed<br>Confirmed<br>Confirmed<br>Confirmed | Completed<br>Completed<br>Completed<br>Completed | 2.00<br>2.00<br>35.00<br>12.00<br>24.00 |             |
|                                   | Disability Standards for Education: NS<br>Teaching for the new curriculum<br>The Learner and the New Curriculum<br>New Phase 1 - Focus on Reading 3-6<br>Best Start Kindergarten Assessment F<br>Teaching English Language Learners:                                    | W DEC Participant Professional Learning ESL Across the Curriculum solected acrost            | 14/05/2014<br>16/07/2013<br>03/05/2013<br>07/03/2013<br>30/11/2010<br>03/06/2010 | Confirmed<br>Confirmed<br>Confirmed<br>Confirmed<br>Confirmed | Completed<br>Completed<br>Completed<br>Completed | 2.00<br>2.00<br>35.00<br>12.00<br>24.00 |             |
|                                   | Disability Standards for Education: NS<br>Teaching for the new curriculum<br>The Learner and the New Curriculum<br>New Phase 1 - Focus on Reading 3-6<br>Best Start Kindergarten Assessment F<br>Teaching English Language Learners:<br>Search/Enrol for Event Evaluate | W DEC<br>Participant<br>Professional Learning<br>ESL Across the Curriculum<br>selected event | 14/05/2014<br>16/07/2013<br>03/05/2013<br>07/03/2013<br>30/11/2010<br>03/06/2010 | Confirmed<br>Confirmed<br>Confirmed<br>Confirmed<br>Confirmed | Completed<br>Completed<br>Completed<br>Completed | 2.00<br>2.00<br>35.00<br>12.00<br>24.00 |             |

Step 3: Find your current course title (e,g Disability Standards for Education)

Step 4: Scroll down to the bottom of the page and select Post-event evaluation

| ly PL@Edu : Cours | Details +                                                            |                                                                           |   |   |    |   |   |   |   |   |
|-------------------|----------------------------------------------------------------------|---------------------------------------------------------------------------|---|---|----|---|---|---|---|---|
| ) 🖬 ht            | ps://portalsrvs. <b>det.nsw.edu.au</b> /f5-w-68747470733a2f2f7777772 | 6465742e6e73772e6564752e6175\$\$/docprs/viewEventSummary ⊽ C 🛛 🔠 マ Google | م | ☆ | ê, | ÷ | â | 0 |   |   |
|                   | Course information:                                                  |                                                                           |   |   |    |   |   |   | _ | - |
|                   | Provider Na                                                          | ne Principals Networks Macquarie Park                                     |   |   |    |   |   |   |   |   |
|                   | Deliverer Na                                                         | ne Amanda Lavercombe                                                      |   |   |    |   |   |   |   |   |
|                   | Deliverer's Contact Er                                               | ail Amanda.LAVERCOMBE@det.nsw.edu.au                                      |   |   |    |   |   |   |   |   |
|                   | Deliverer's Contact Teleph                                           | ne 0421282211                                                             |   |   |    |   |   |   |   |   |
|                   | Deliverer's Contact Mo                                               | ile                                                                       |   |   |    |   |   |   |   |   |
|                   | Enrolment Details:                                                   |                                                                           |   |   |    |   |   |   |   |   |
|                   | Institute Num                                                        | er                                                                        |   |   |    |   |   |   |   |   |
|                   | Special Requirements (including die<br>nee                           | ıry<br>is)                                                                |   |   |    |   |   |   |   |   |
|                   | Authoriser's Na                                                      | ne Peter Mandroules                                                       |   |   |    |   |   |   |   |   |
|                   | Authoriser's F                                                       | Principal                                                                 |   |   |    |   |   |   |   |   |
|                   | Authoriser's Contact Er                                              | ail Peter.Mandroules@det.nsw.edu.au                                       |   |   |    |   |   |   |   |   |
|                   | Authoriser's Contact Teleph                                          | 43591184                                                                  |   |   |    |   |   |   |   |   |
|                   | Course Developed By:                                                 |                                                                           |   |   |    |   |   |   |   |   |
|                   | Contact Na                                                           | ne Patricia Rymer                                                         |   |   |    |   |   |   |   |   |
|                   | Contact Posi                                                         | on Adjusted Learning Coordinator                                          |   |   |    |   |   |   |   |   |
|                   | Contact Er                                                           | ail <u>disabilitylearning@det.nsw.ed</u>                                  |   |   |    |   |   |   |   |   |
|                   | Contact Teleph                                                       | ne 92668331                                                               |   |   |    |   |   |   |   |   |
|                   | < Back Post-event of                                                 | valuation                                                                 |   |   |    |   |   |   |   |   |
|                   |                                                                      | Help and support   Copyright                                              |   |   |    |   |   |   |   |   |
|                   |                                                                      |                                                                           |   |   |    |   |   |   |   |   |

Step 5: Complete the evaluation and click submit and you are done!

If you have any more questions please see Leanne, Melissa or Amanda or visit: https://www.det.nsw.edu.au/proflearn/areas/plp/mypl/faq.html